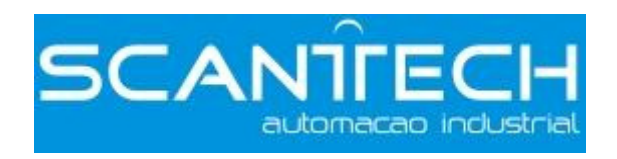

## **XCP Pro Upgrade de firmware**

## Passos:

1 . Desenergize o PLC.

2 . Abra a pastar "enrollment", de um duplo clique em "Enrollment.bat". Irão aparecer as os Pop-ups conforme abaixo. Clique em OK.

| RegSvr32 | 2 X                                   |
|----------|---------------------------------------|
| i)       | MSCOMM32.OCX 中的 DllRegisterServer 成功。 |
|          | 确定                                    |
| RegSvr32 | 2 X                                   |
| i)       | COMDLG32.OCX 中的 DllRegisterServer 成功。 |
|          | 确定                                    |

3 . Abra o folder "System upgrade tool", Dê um duplo clique no

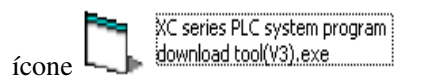

4 . A janela de atualização será aberta.

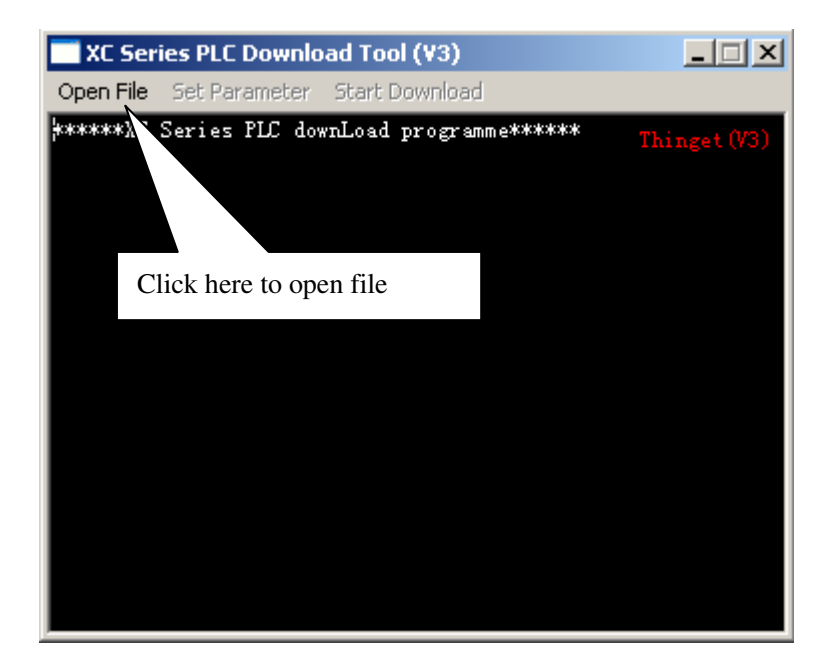

5 . Clique em Open file e escolha o modelo da CPU do CLP. No caso por exemplo do modelo XC3-24 escolha o modelo imediatamente acima XC3-32.

| 打开文件                                           |                                                                     |                                   |           | <u>? ×</u>   |
|------------------------------------------------|---------------------------------------------------------------------|-----------------------------------|-----------|--------------|
| 查找范围(I):                                       | 🗁 ХСЗ                                                               | •                                 | + 🗈 💣 🎟 - |              |
| Fecent<br>Recent<br>桌面<br>致的文档<br>买的电脑<br>网上邻居 | XC3-14.sys XC3-19AR.sys XC3-32.sys XC3-60.sys XC3-XP.sys XC3-XP.sys |                                   |           |              |
|                                                | 文件名 @): XC3-32.sys<br>文件类型 ①: 系统文件 (<br>□ 以只读力                      | ;<br>*. sys)<br>5式打开 ( <u>8</u> ) | <b>•</b>  | 打开 (2)<br>取消 |

6 . Clique em "Set Paramenter"

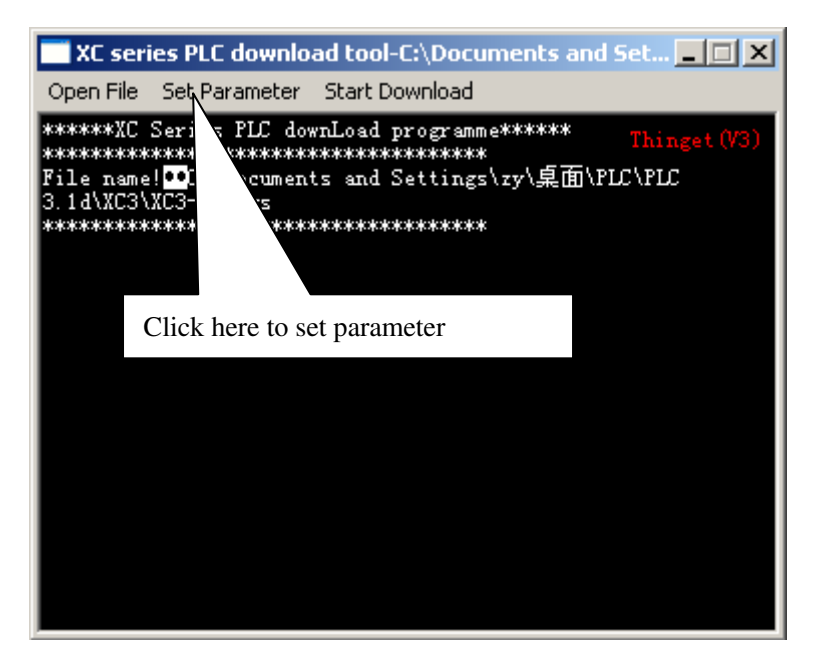

7. Será aberta a janela "Download settings". Selecione a porta que vc está utilizando.

| 👸 Download set | tings        |           |         | × |
|----------------|--------------|-----------|---------|---|
| -COM settings- | C. 20110     | C (2010)  | C. 2011 |   |
|                | C COME       | C COM7    | C COM4  |   |
|                | Como         | Com.      | 1 Clane |   |
|                | PLC series   | XC3/XC5 💌 |         |   |
| -PLC download  | address —    |           |         |   |
| PLC download   | address:     | 62000     | H (hex) |   |
| lowest versi   | on address:  | 10034     | H (hex) |   |
| highest vers   | ion address: | 10035     | H (hex) |   |
| -Dowpload file | oddross      |           |         |   |
| Start addres   | s:           | 2000      | H (hex) |   |
| End address:   |              | 1 DFFF    | H (hex) |   |
| End address:   | OK           |           | Cancel  |   |

8 . Clique em "Start Download".

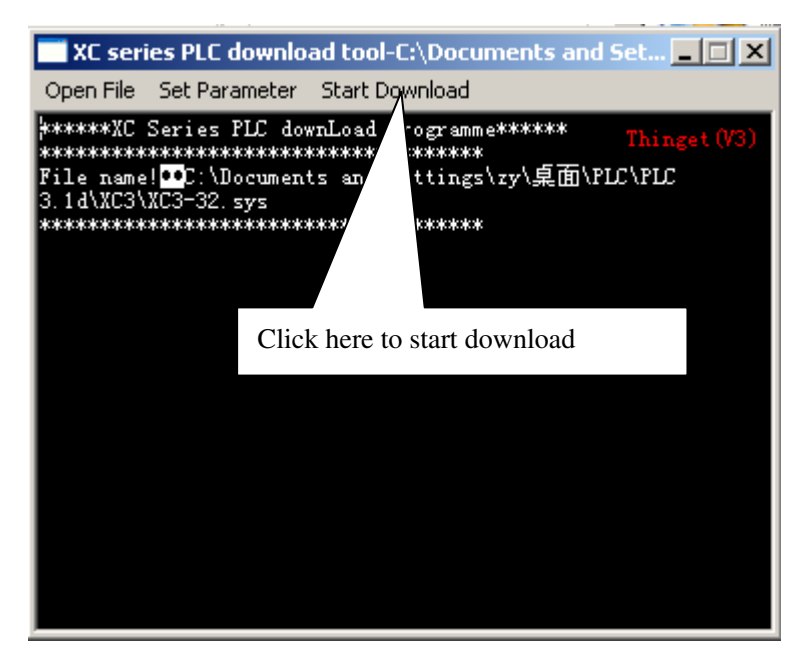

9 . Agora energize o PLC com o cabo de comuinicação conectado ao PC, na porta que vc está trabalhando.

## Importante: Não desenergize a CPU durante o processo de atualização.

10 . Após concluída a atualização desenergize a CPU. Após isto energize-a novamente.

11 . Processo de Atualização Concluído.